# Funeral Futurist.com ADD FUNERAL FUTURIST MARKETING AS USER ON GOOGLE ANALYTICS Step by step guide

### Add user

You must have Manage Users permission to add, modify, or delete users.

#### STEP 1.

Sign in to your Google Analytics account. Select the Admin tab and navigate to the desired account/property/view

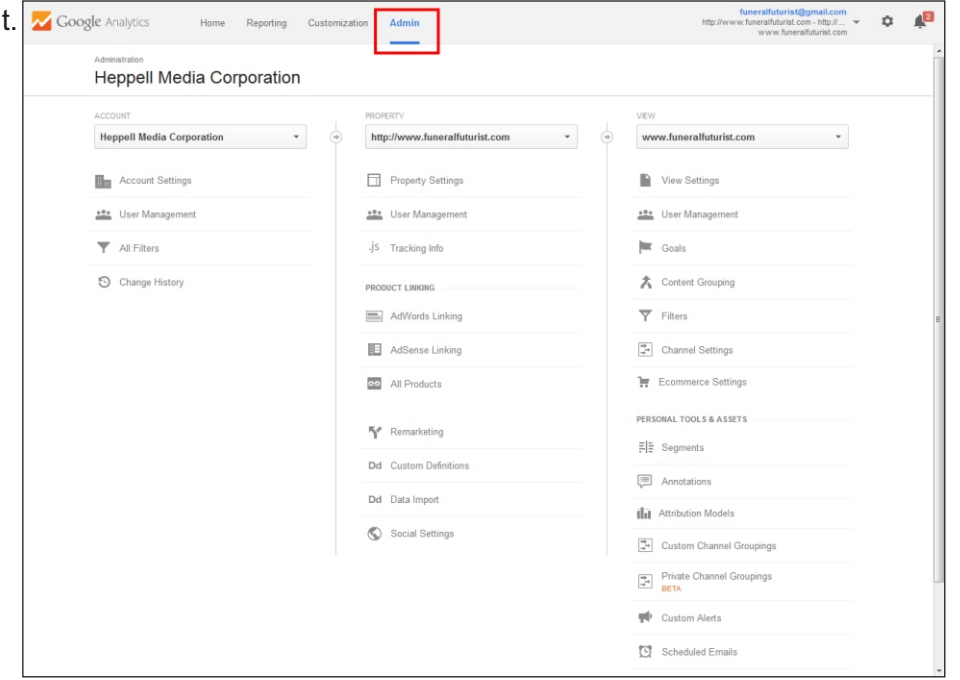

#### STEP 2. In the ACCOUNT option, click User Management.

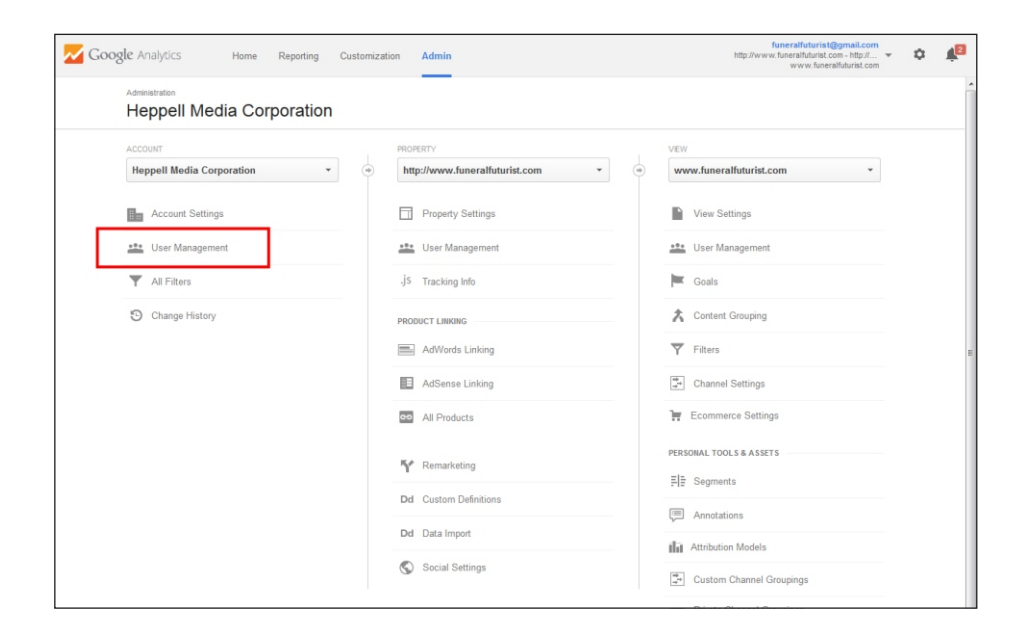

# Funeral Futurist.com

### STEP 3.

Under Add permissions for, enter the email address funeralfuturistmarketing@gmail.com

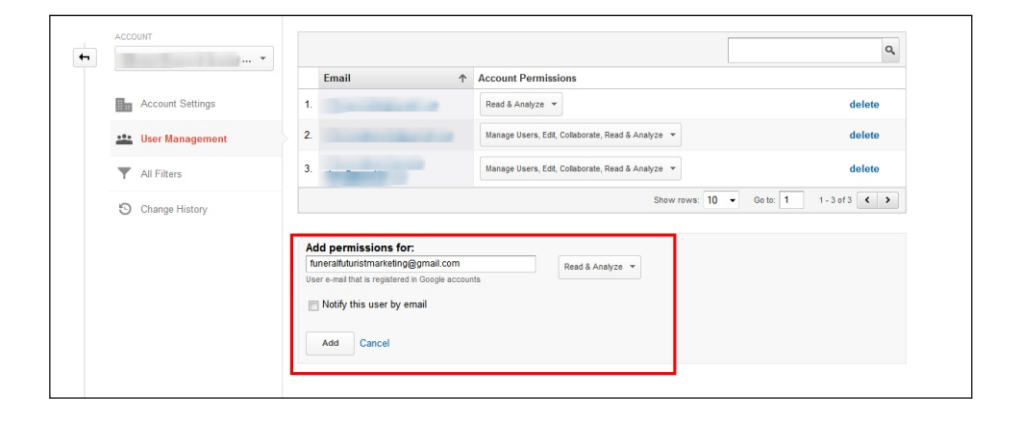

### STEP 4.

IMPORTANT! Click **Permissions** and tick all the checkboxes.

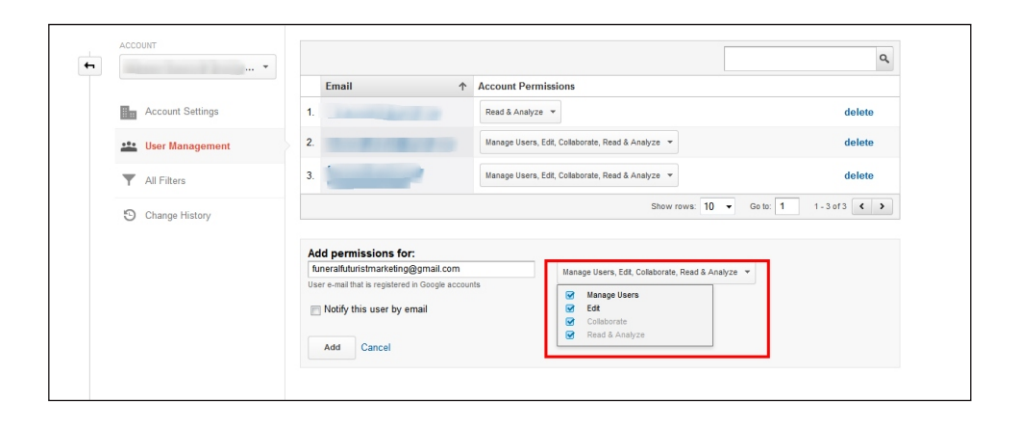

### STEP 5.

Select **Notify this user by email** to send a notification to us then Click **Add** button.

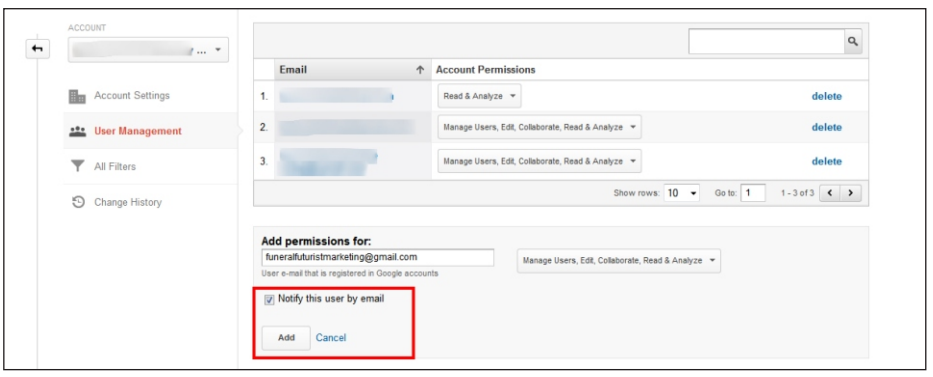